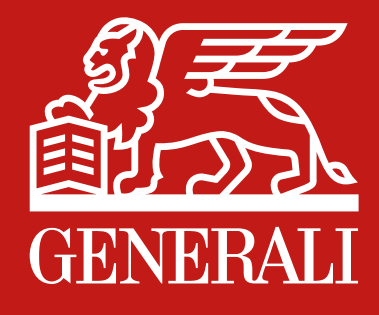

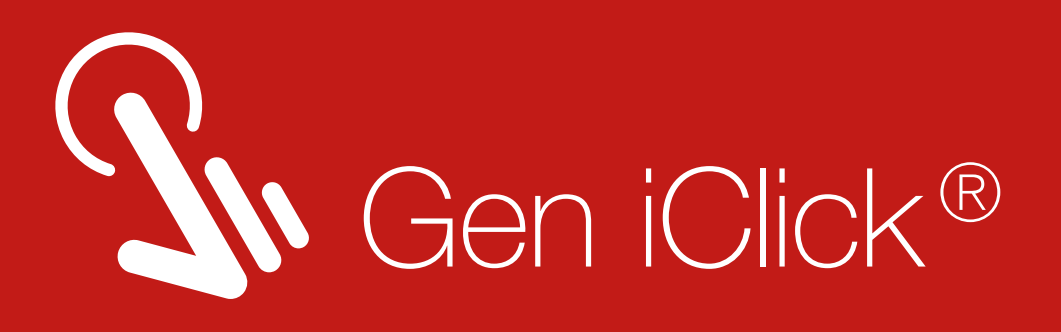

# **Doctor consultation during COVID-19 pandemic just** got easier.

**Download Gen iClick and get Dokter Leo Telemedicine service now!** 

**Dokter Leo,** a Free online Telemedicine service for Generali customer, only on Gen iClick app.

Scroll to see

## the guide

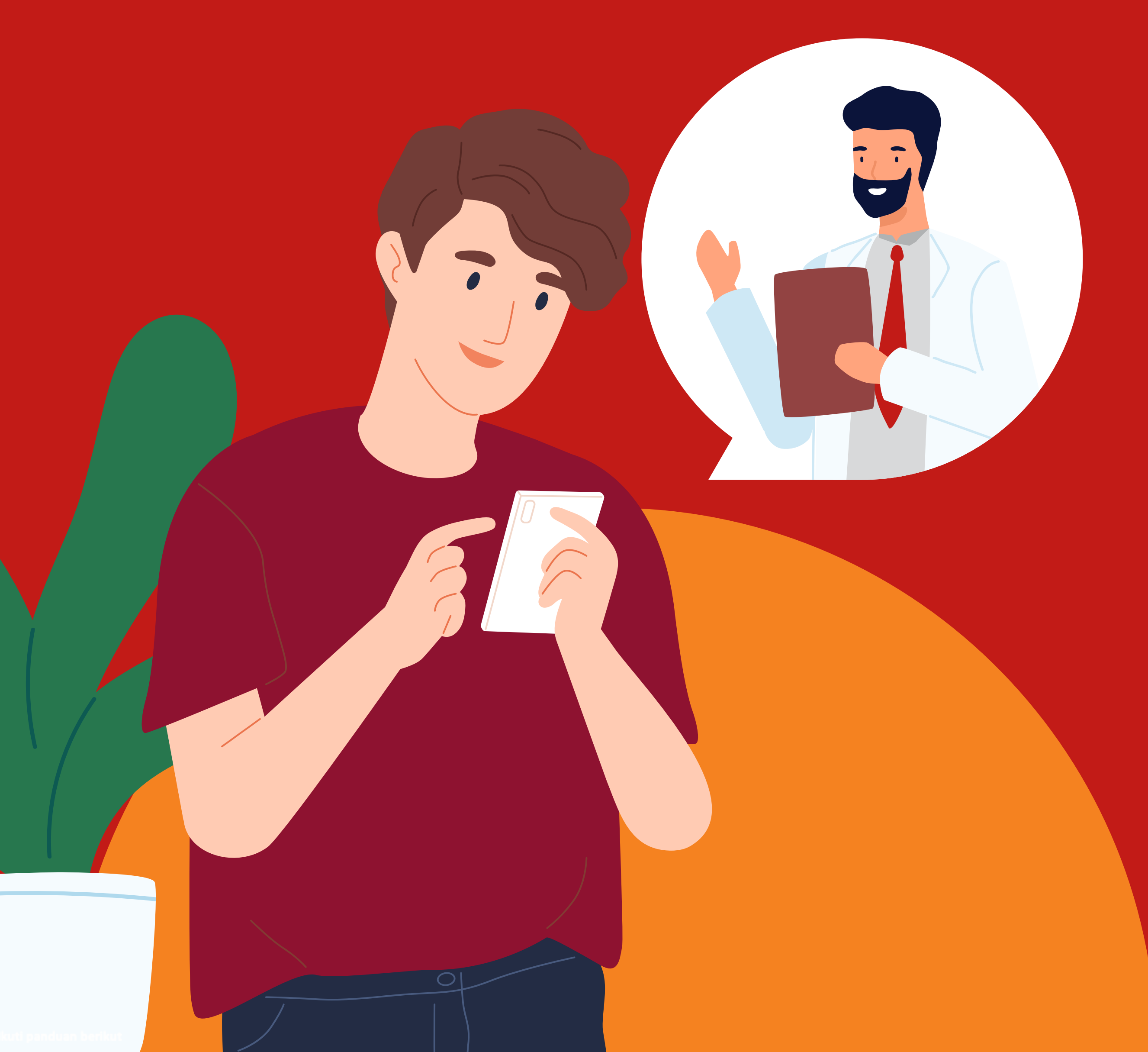

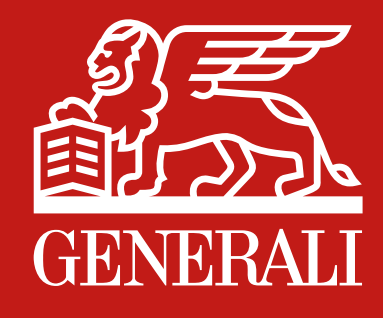

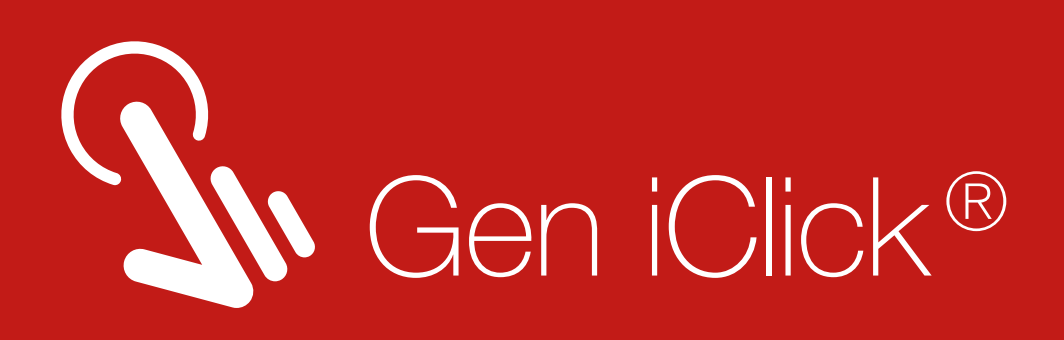

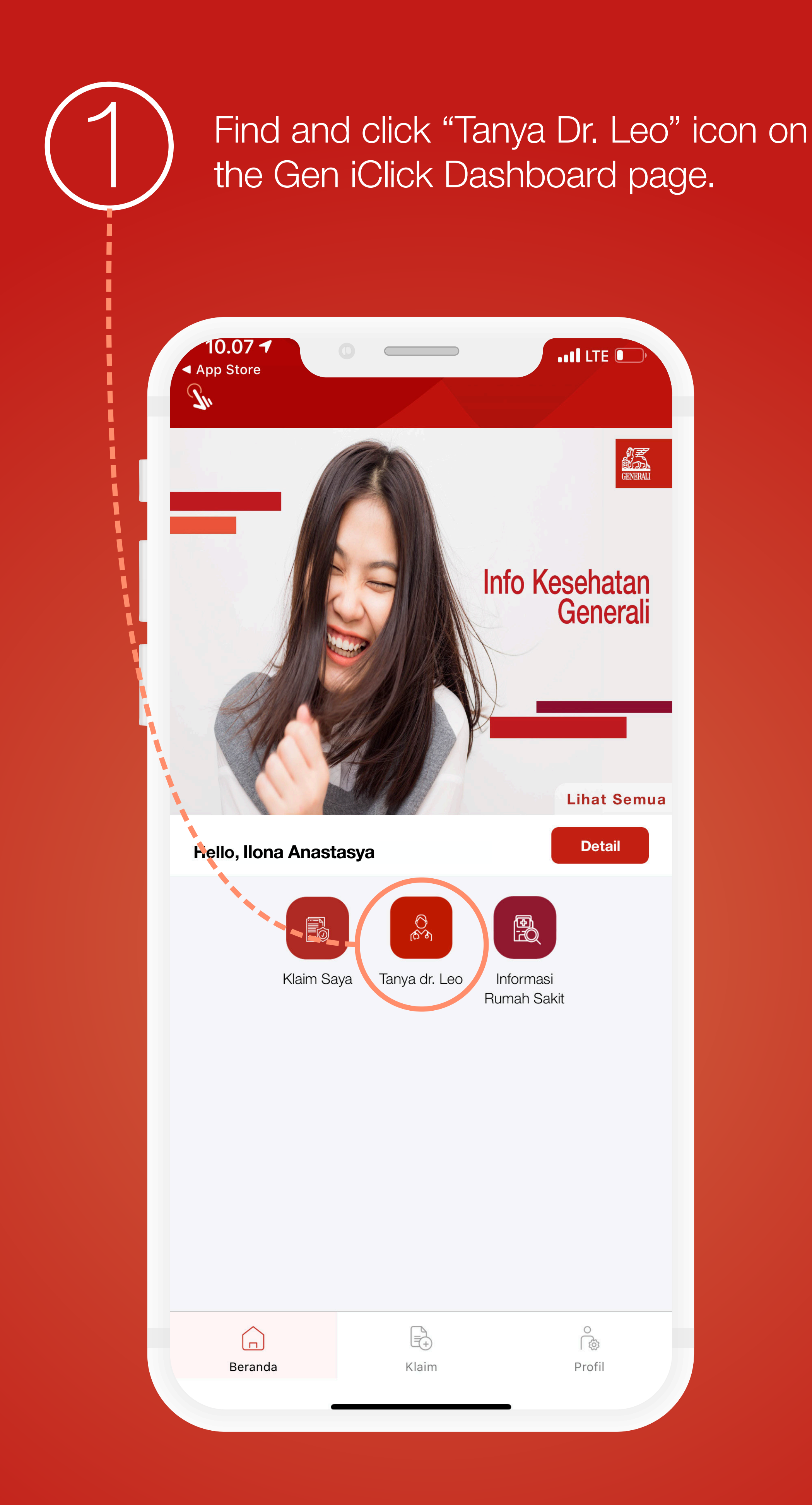

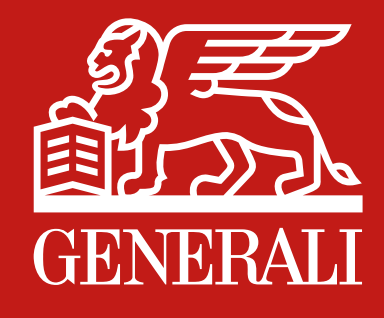

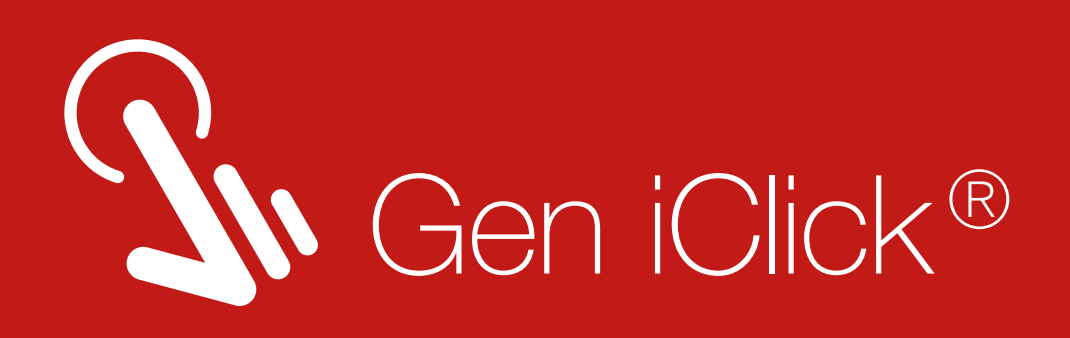

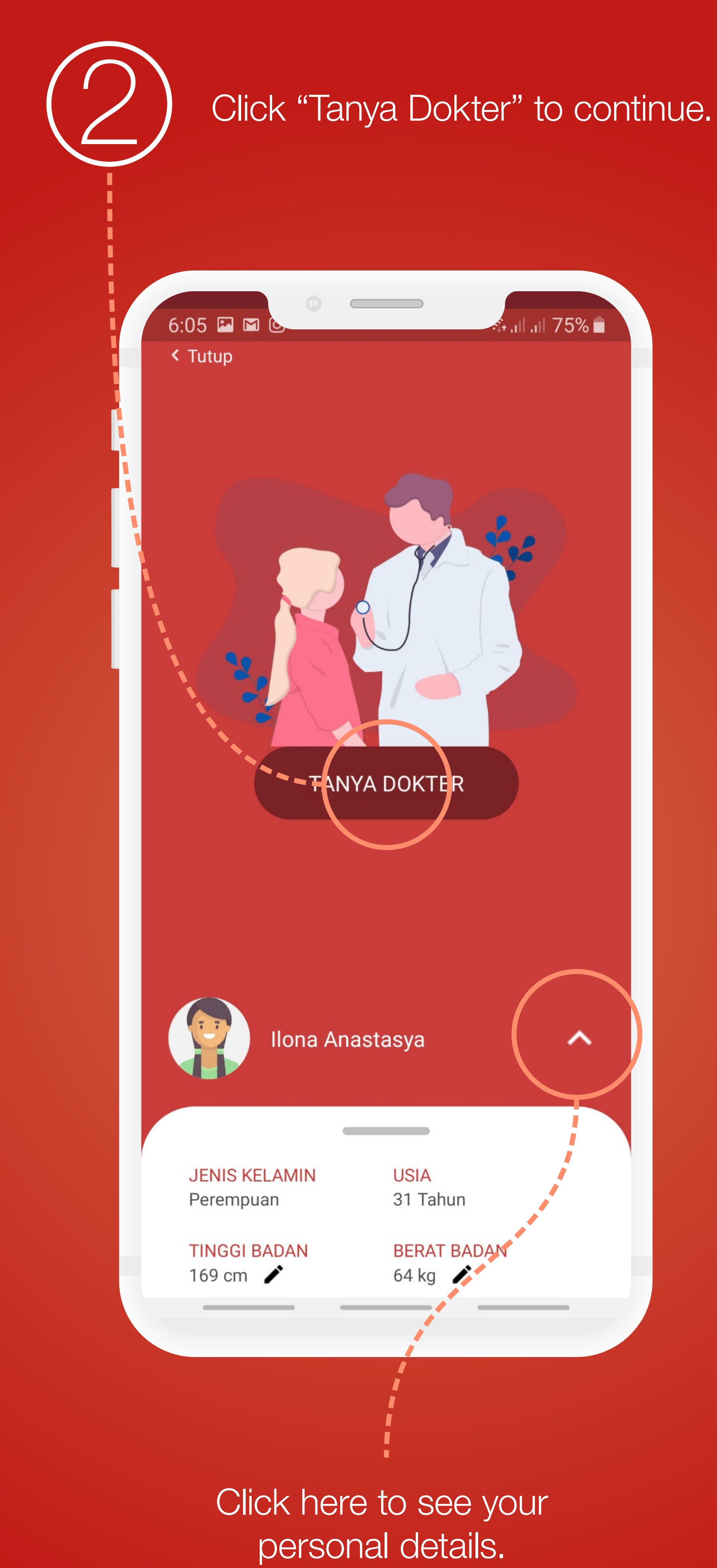

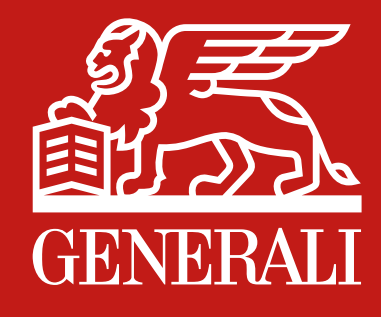

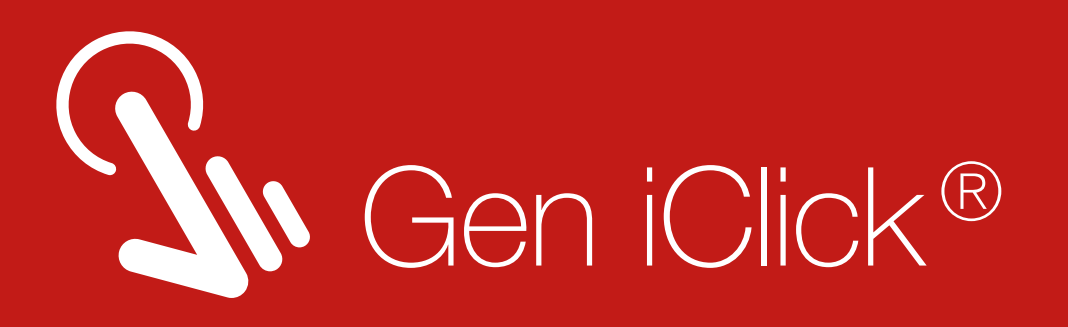

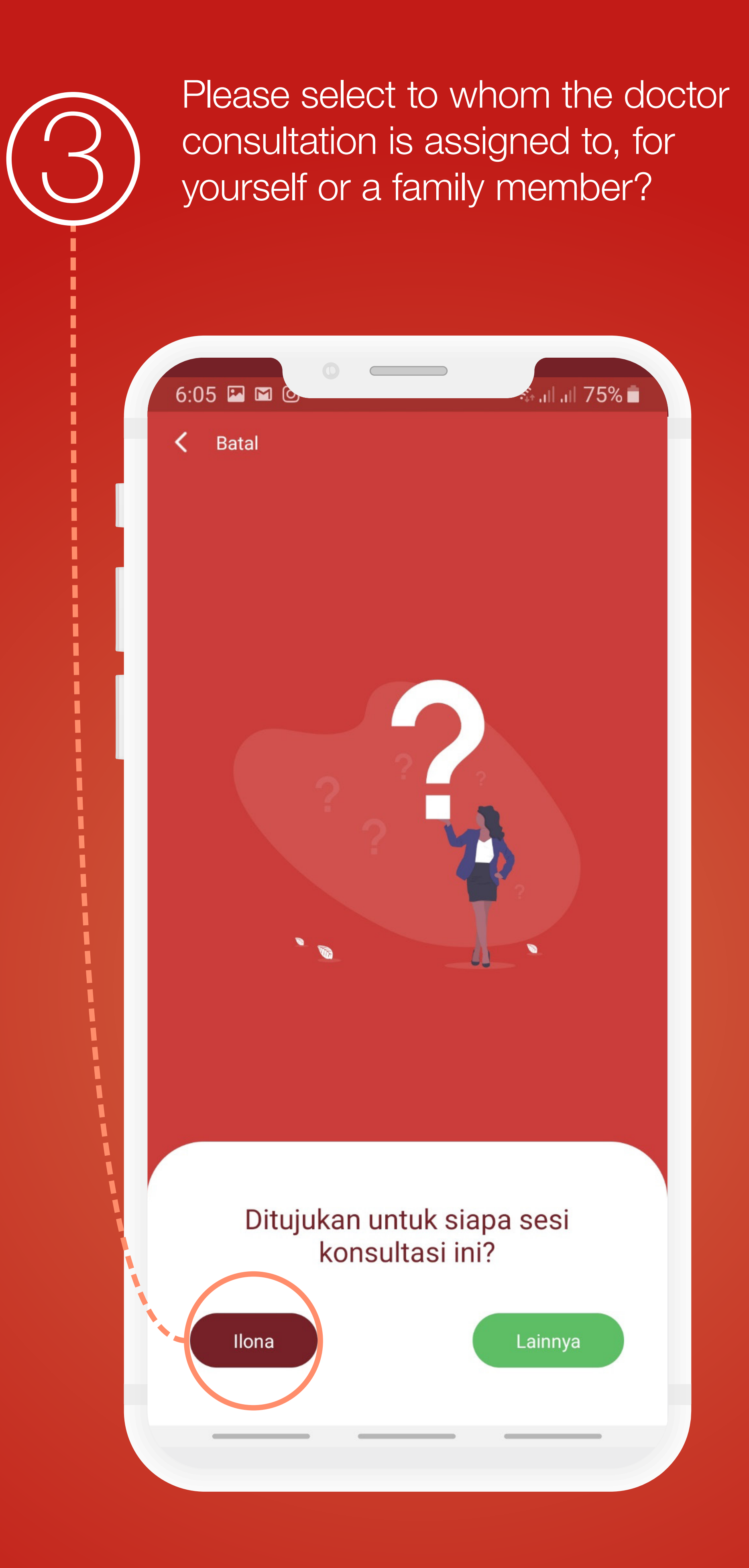

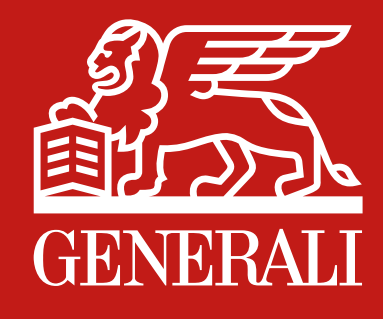

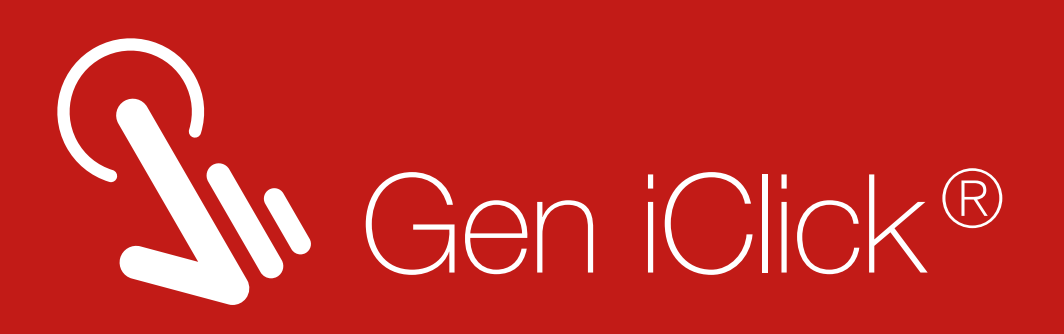

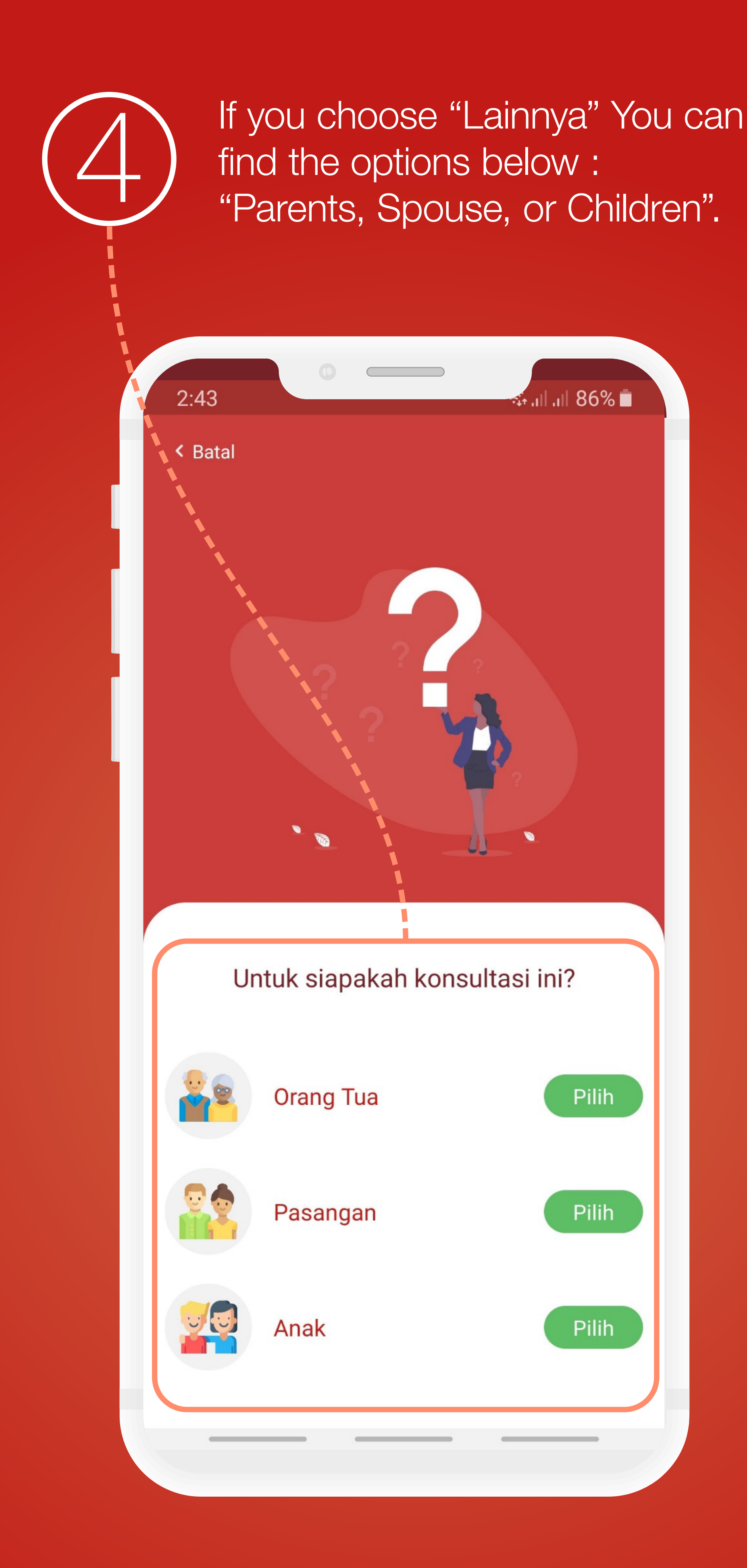

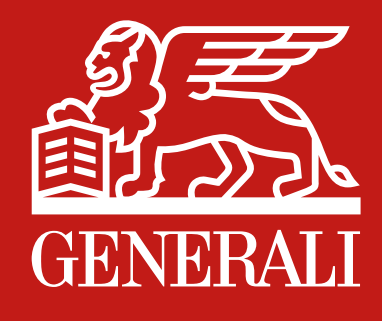

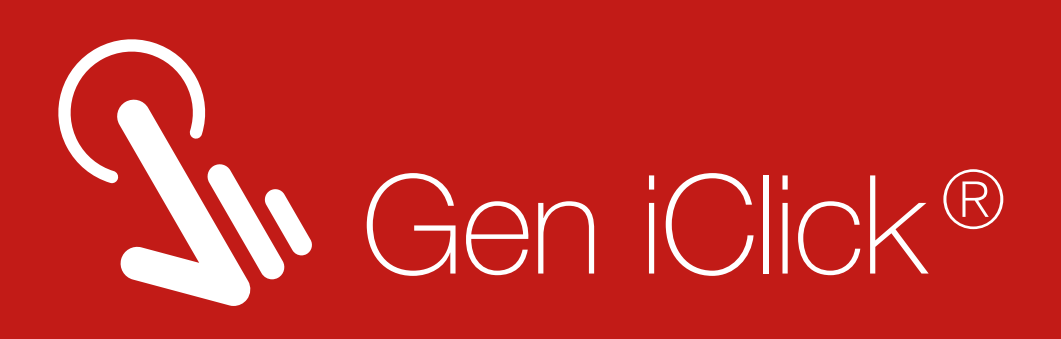

 Dease write down the symptoms by u felt here.

Choose the duration of symptoms.

If there's additional symptoms, you can choose from the options below.

|    | Lama Keluhan:          | 0<br>Hari ∨ |  |
|----|------------------------|-------------|--|
|    | Keluhan Tambahan:<br>- |             |  |
| -( | Gangguan Berkemih      | ~           |  |
|    | Jantung & Paru         | ~           |  |
|    | Selanjutnya            |             |  |
|    |                        |             |  |

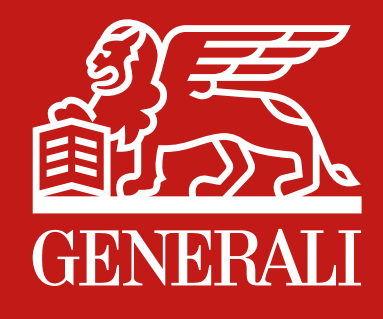

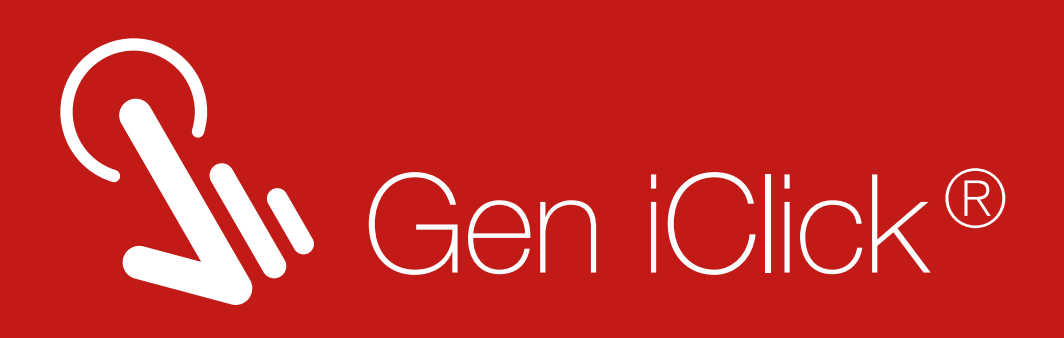

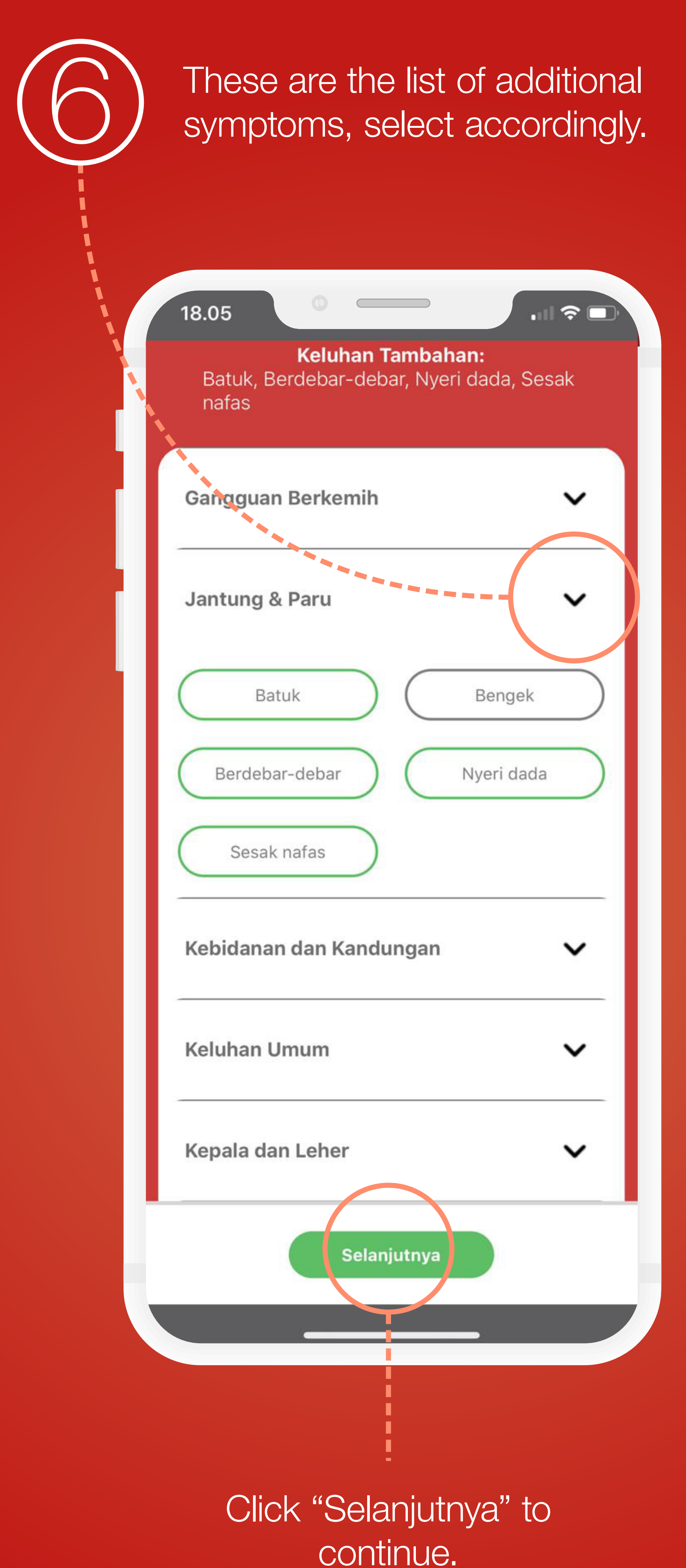

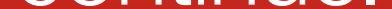

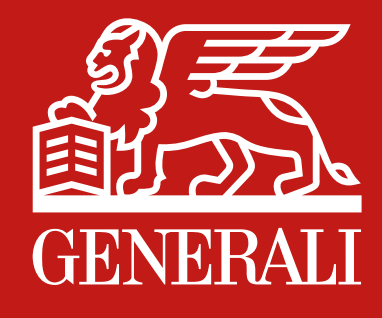

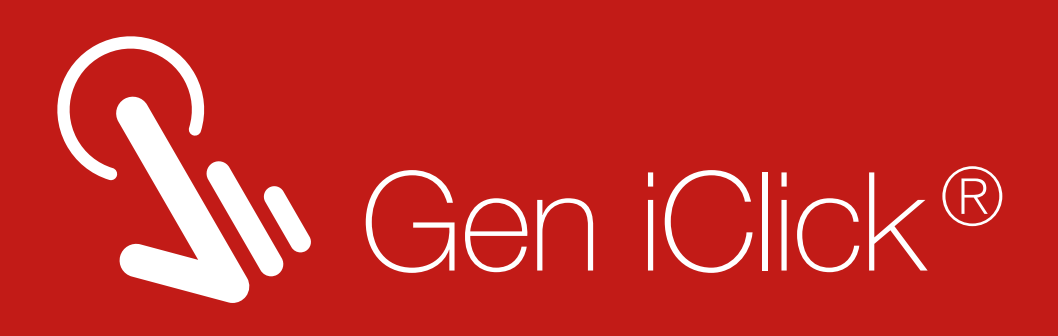

Please read the terms and conditions. Then click "Setuju" to approve and continue with doctor consultation.

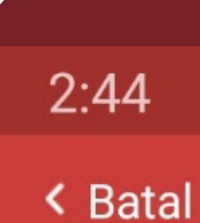

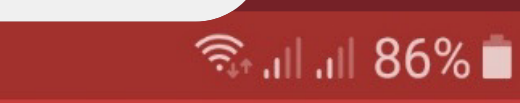

#### Penjelasan dan Persetujuan

Fitur ini tidak dapat digunakan untuk mendapatkan kepastian diagnosis pribadi penyakit atau kondisi yang sedang anda derita. Percakapan dalam aplikasi ini tidak dapat menggantikan konsultasi dengan dokter secara langsung maupun dalam pemberian obat. Dokter kami tidak menegakan diagnosis dan tidak memberikan resep obat. Platform ini hanya memberikan kemungkinan-kemungkinan penyakit/kondisi tertentu yang

dapat terjadi serta saran mengenai penanganan awal atau edukasi.

Untuk kondisi darurat, seperti namun tidak terbatas pada : nyeri kepala hebat, nyeri dada hebat, sesak nafas berat, gejala stroke, dan penurunan kesadaran kami sarankan untuk segera mencari pertolongan ke Instalasi/Unit Gawat Darurat Rumah sakit terdekat.

Dengan menekan tombol "saya setuju" di bawah, anda menyetujui seluruh syarat dan ketentuan yang berlaku.

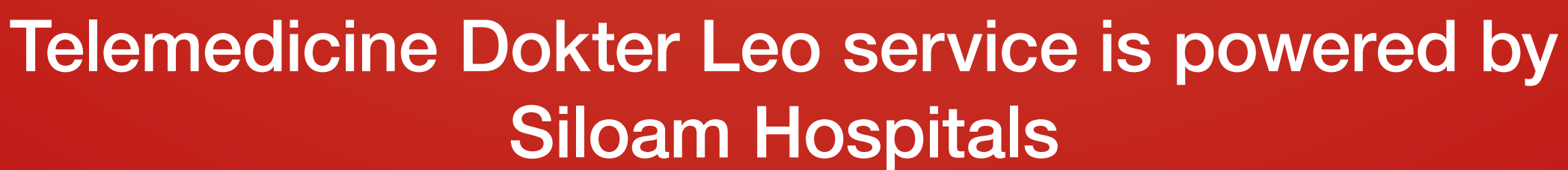

Setuju

Tolak

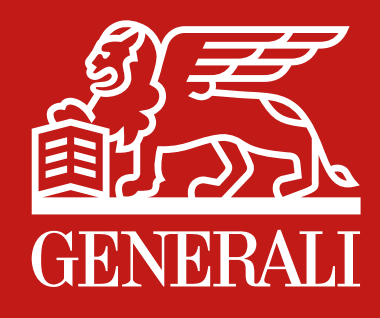

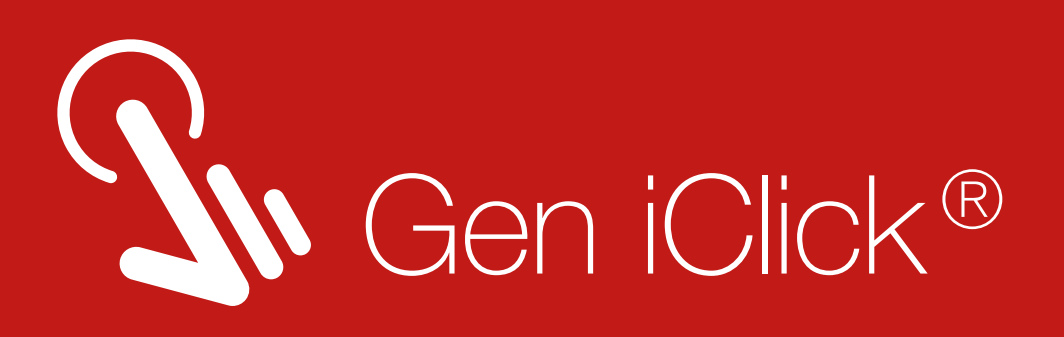

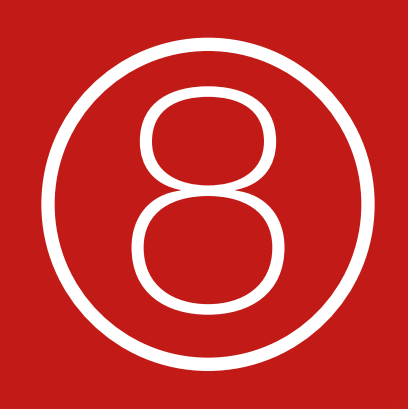

Please hold for a moment, the system is analysing your symptoms and connecting you with the appropriate doctor.

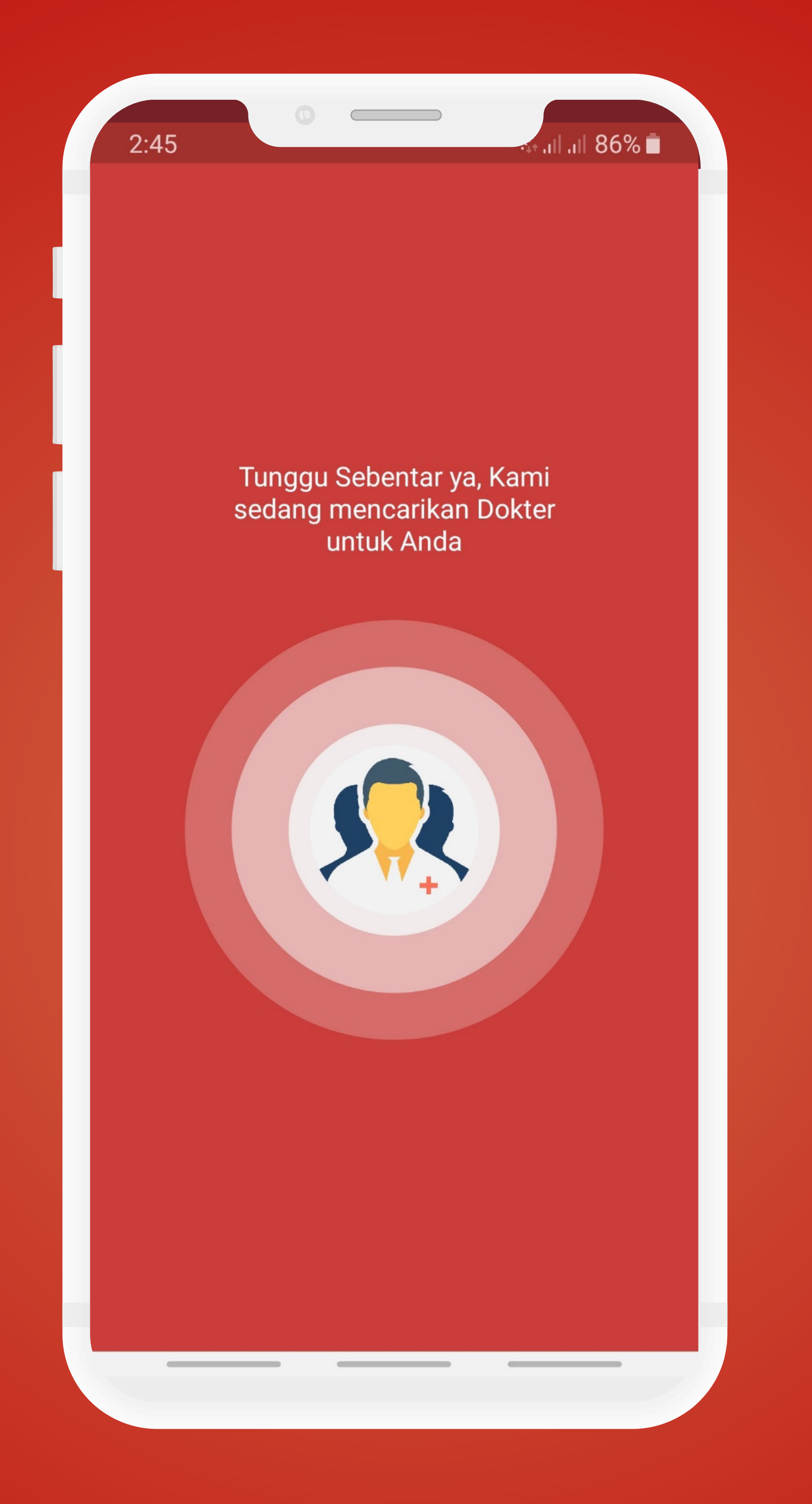

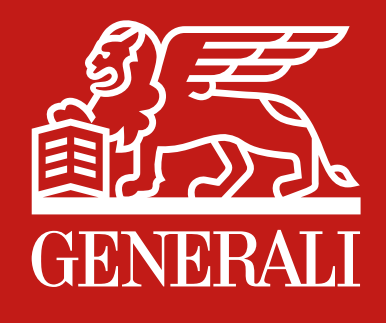

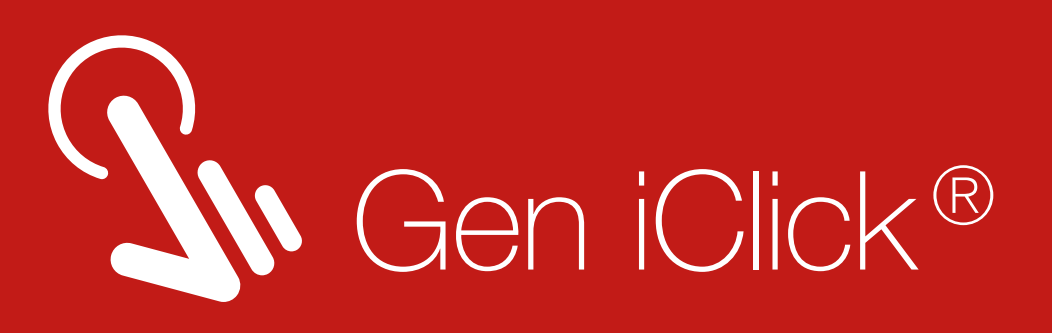

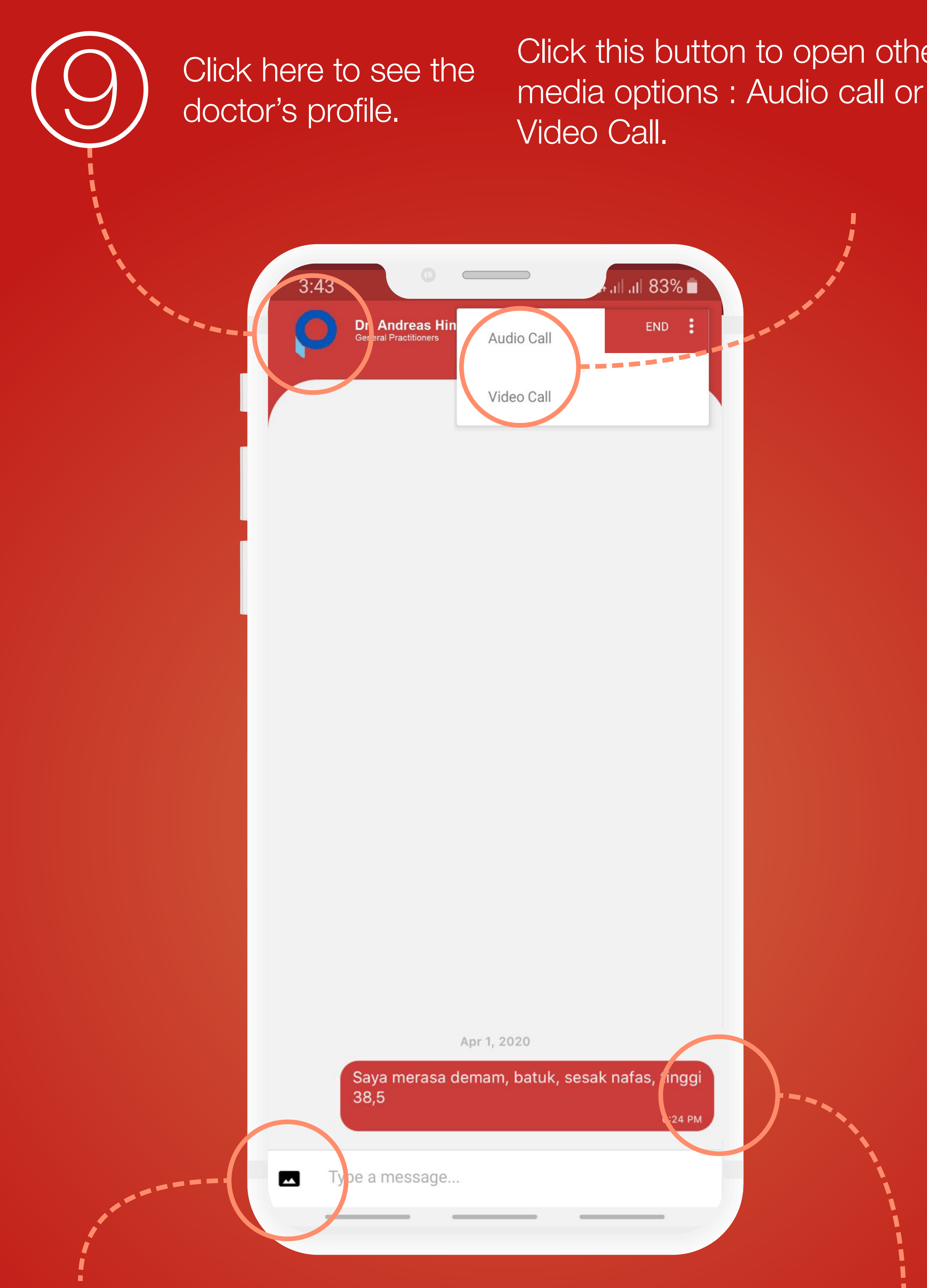

Click this button to open other

Click the camera button if you want to add visual proof of your medical symptom. You

Your reported symptom will be automatically shown here.

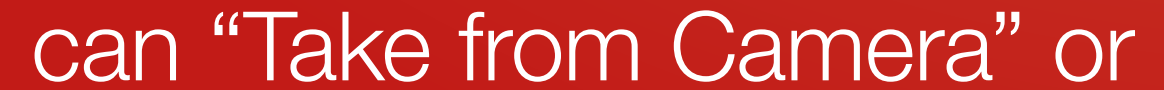

## "Select from Gallery".

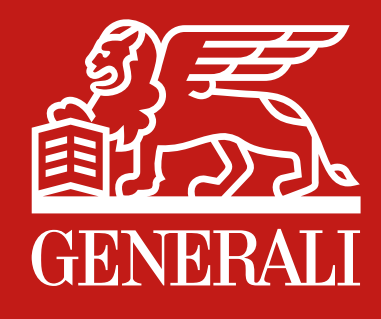

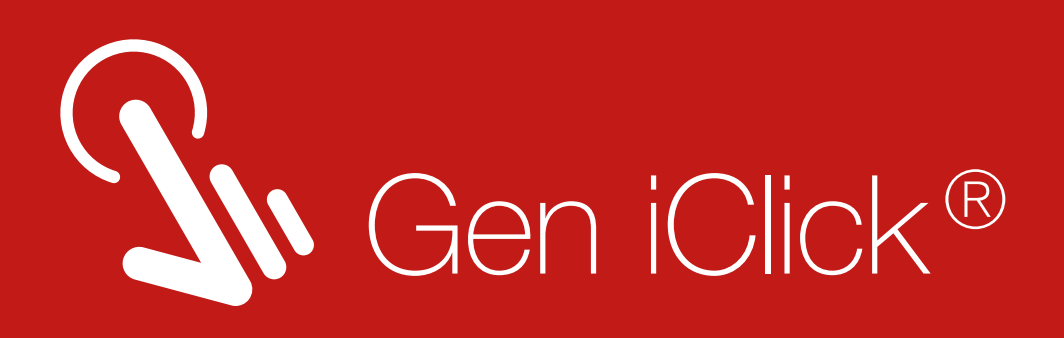

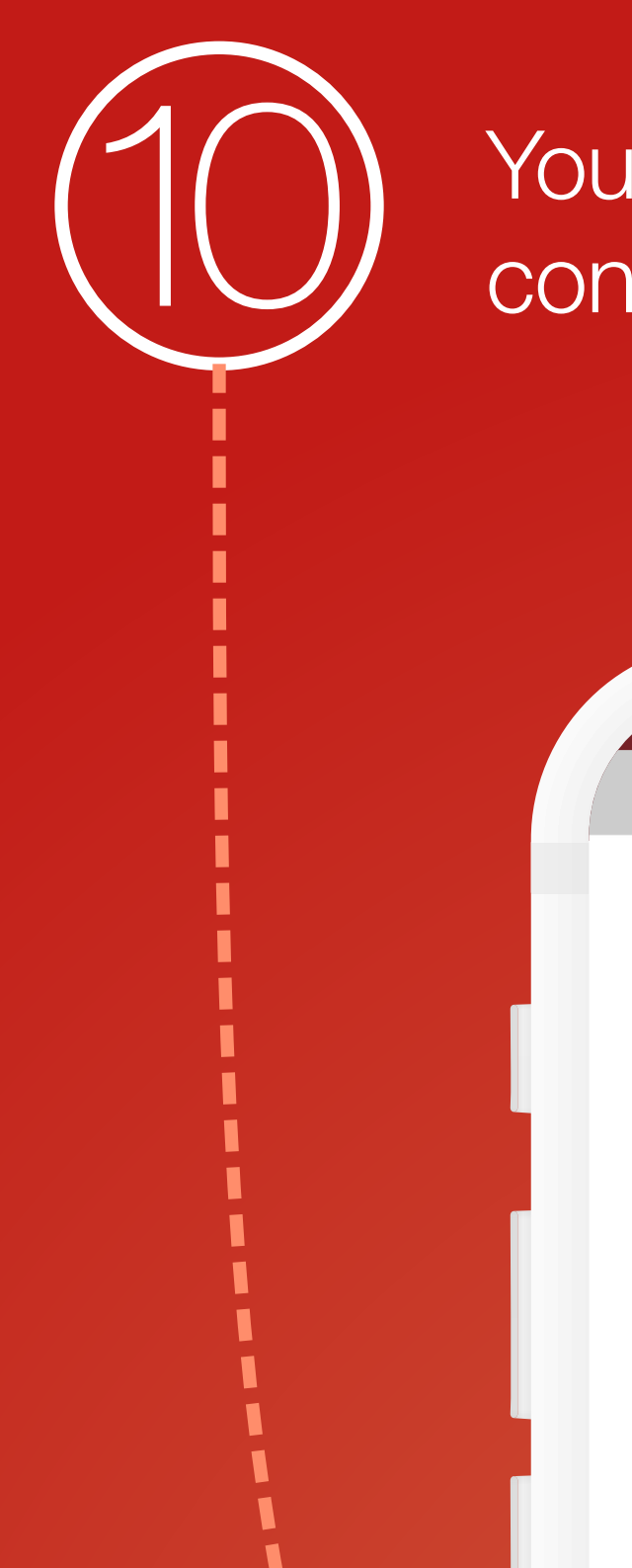

You can change and select option for doctor consultation in here too.

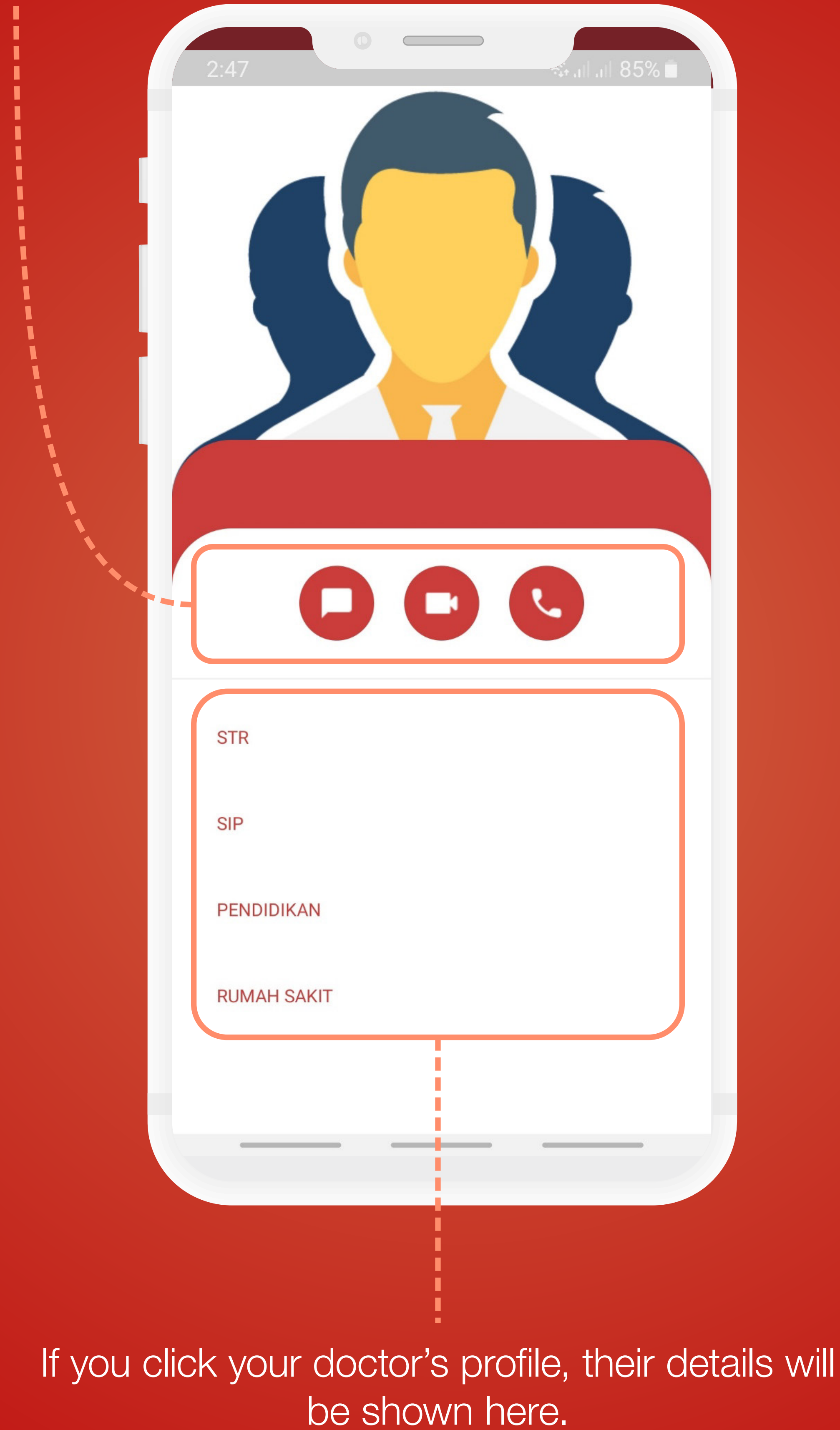

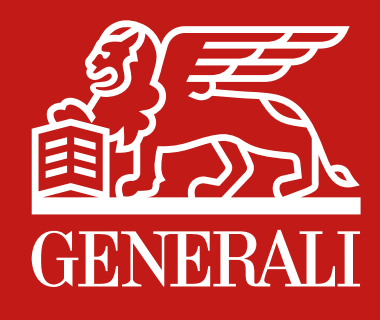

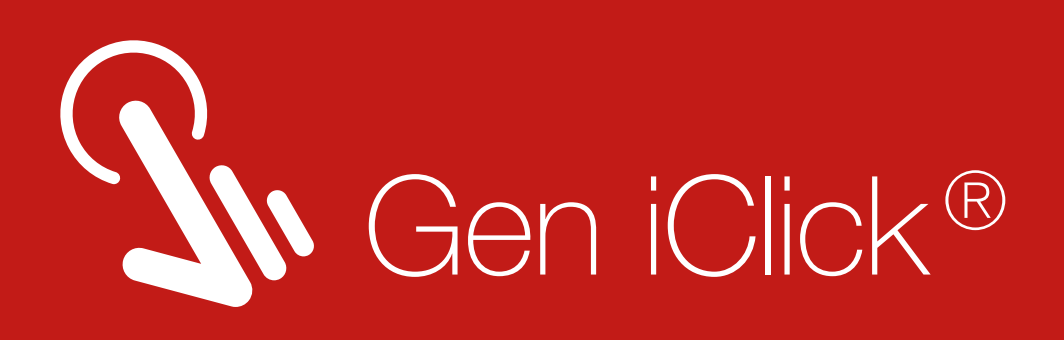

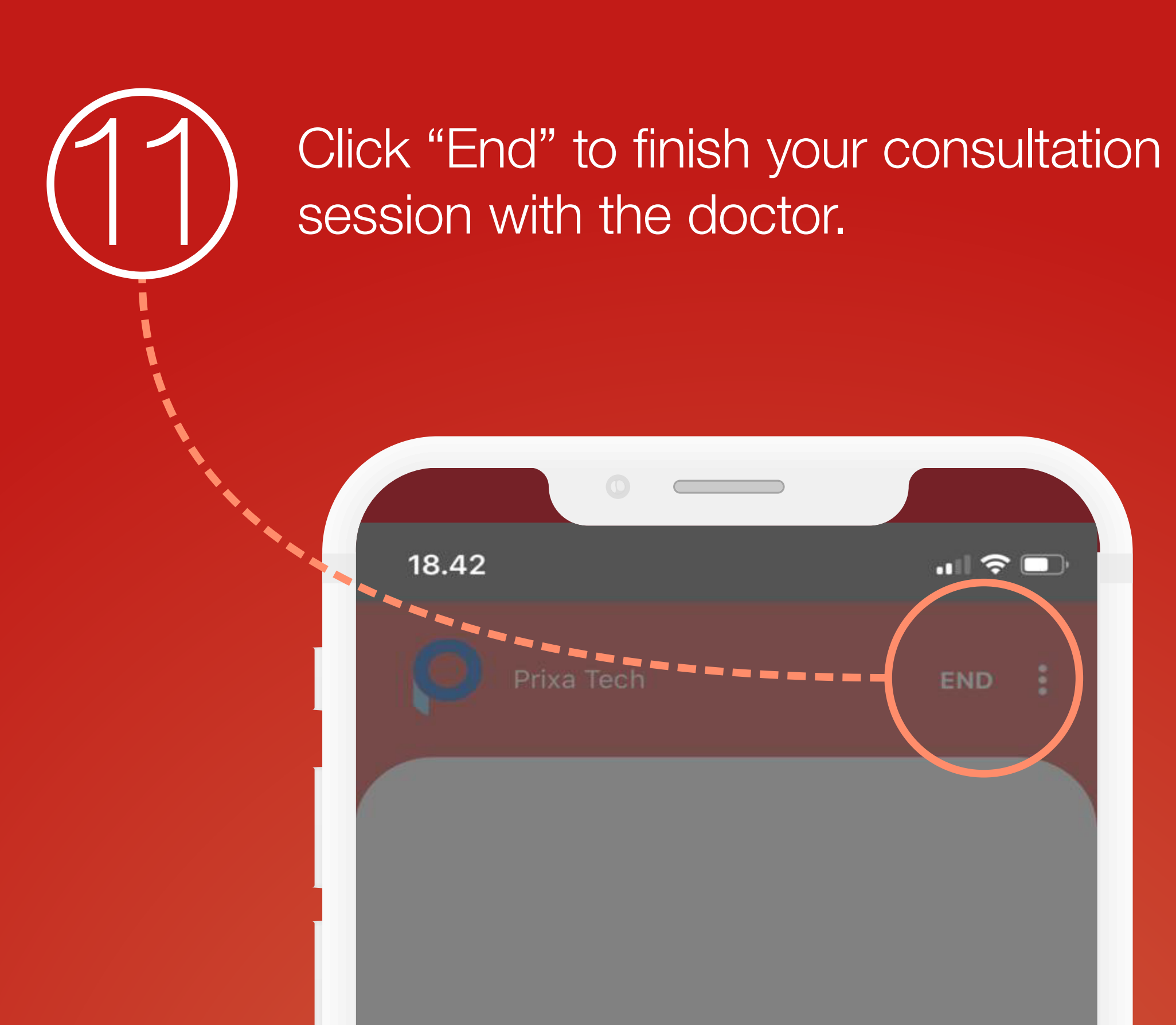

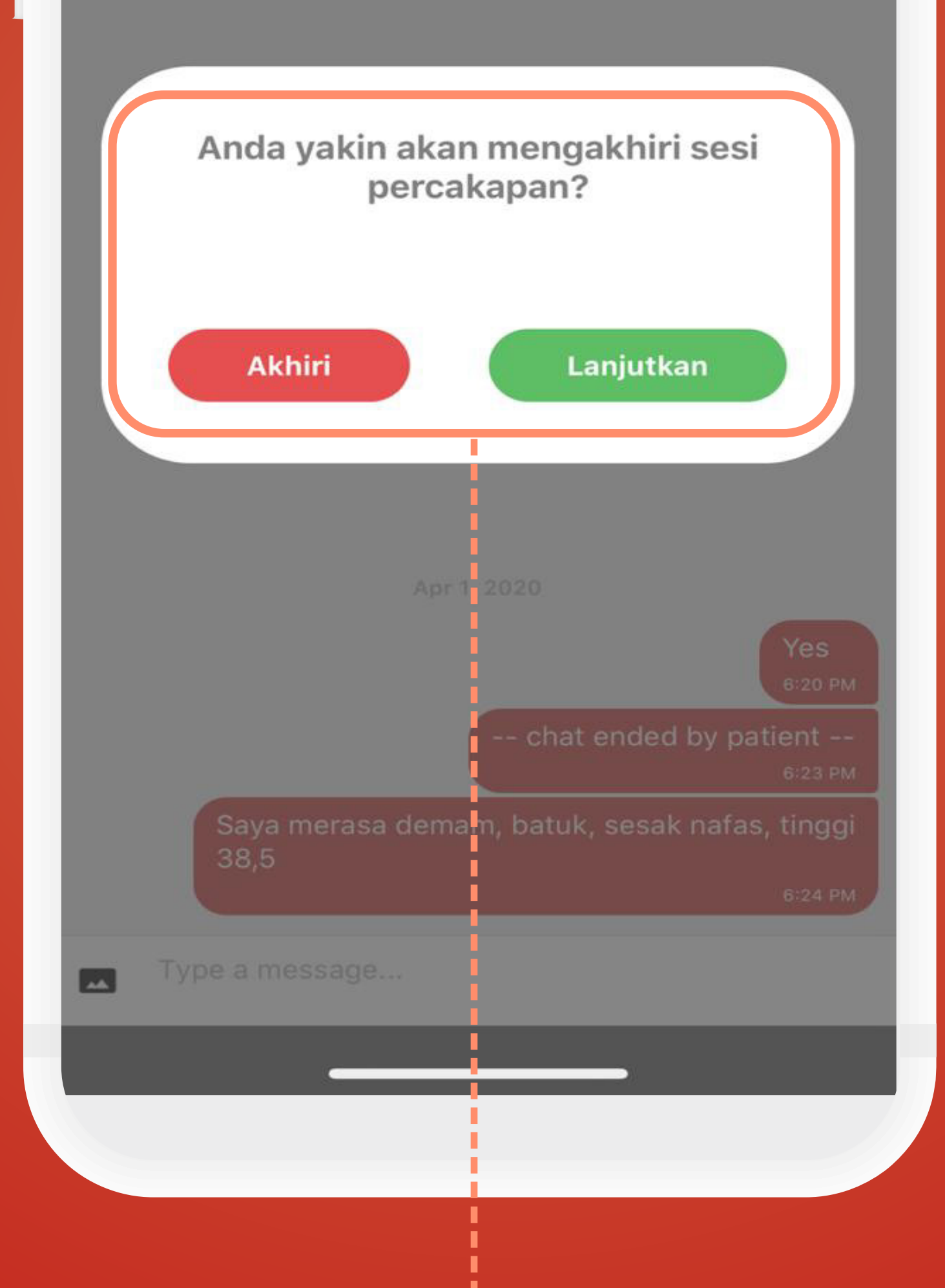

A notification prompt will appear, click "Akhiri" to end the session, or "Lanjutkan" to continue

## with the consultation.

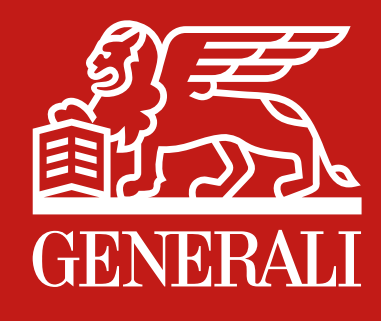

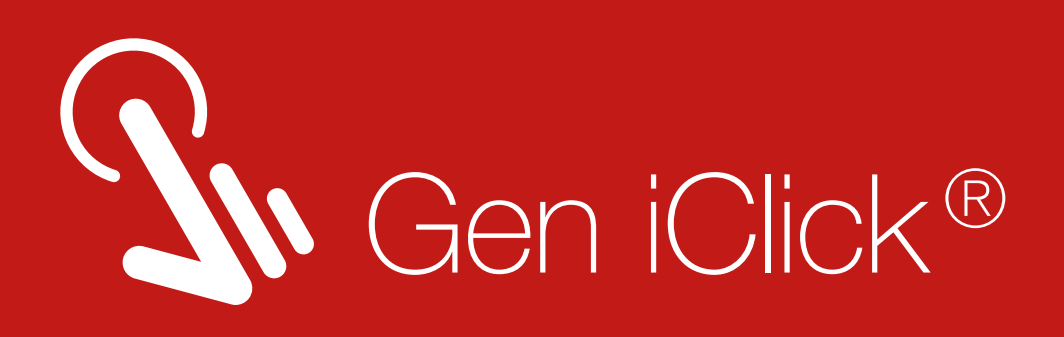

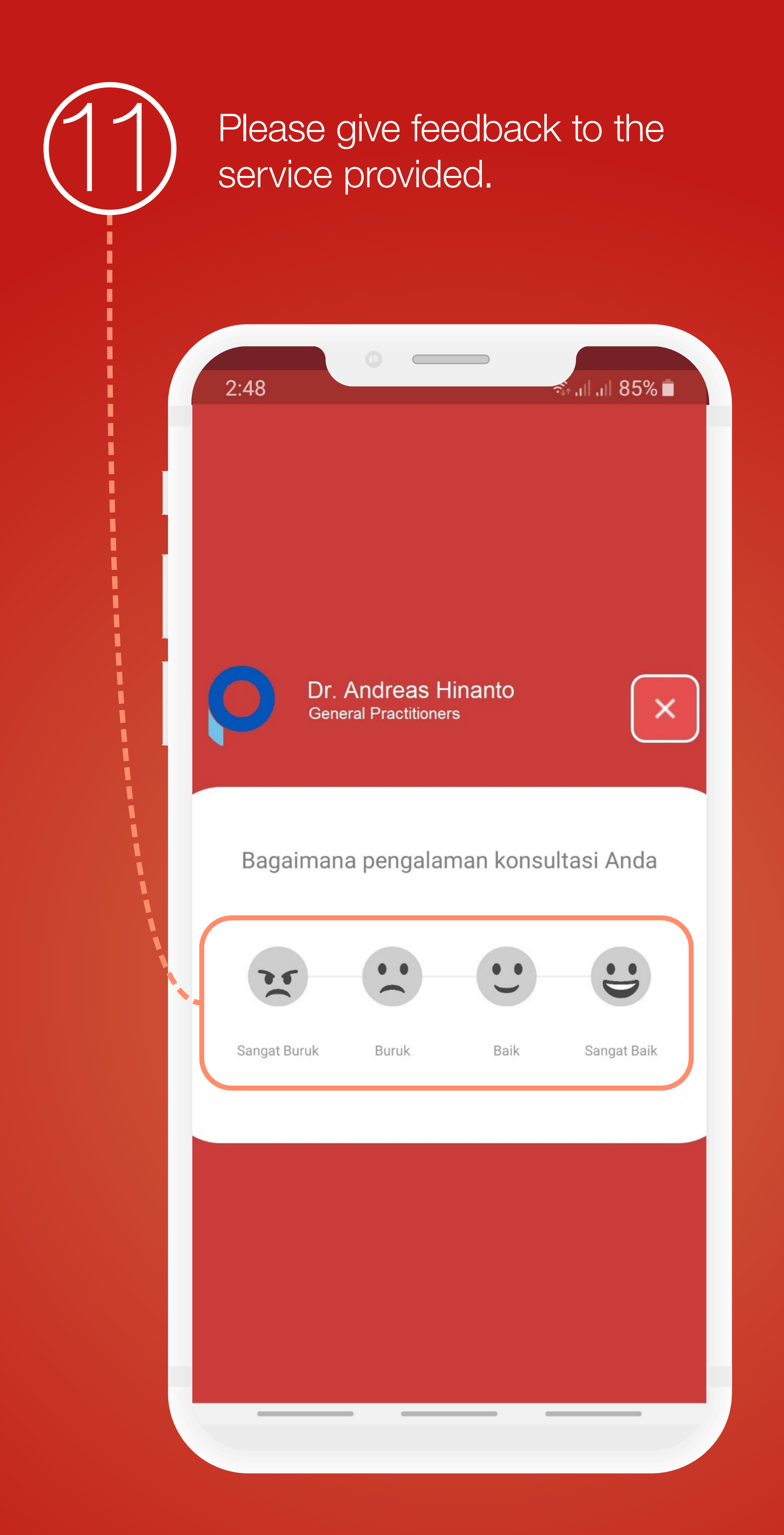

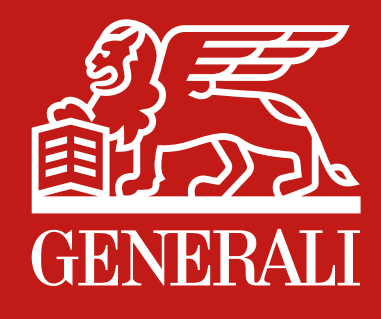

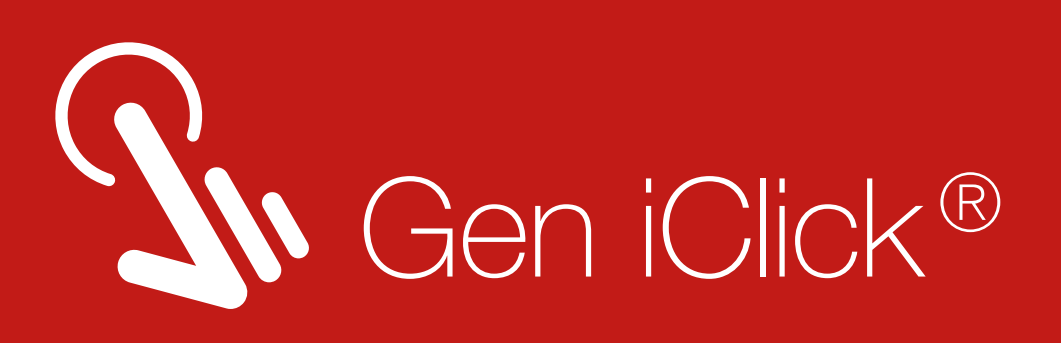

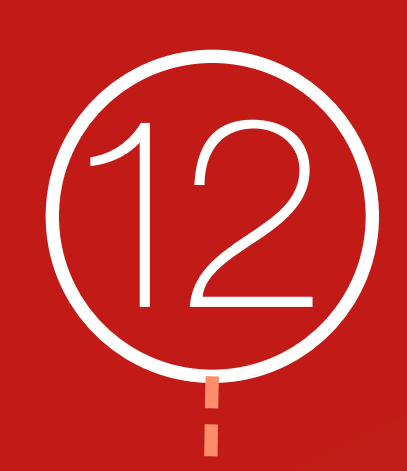

Find additional categories to support your feedback here.

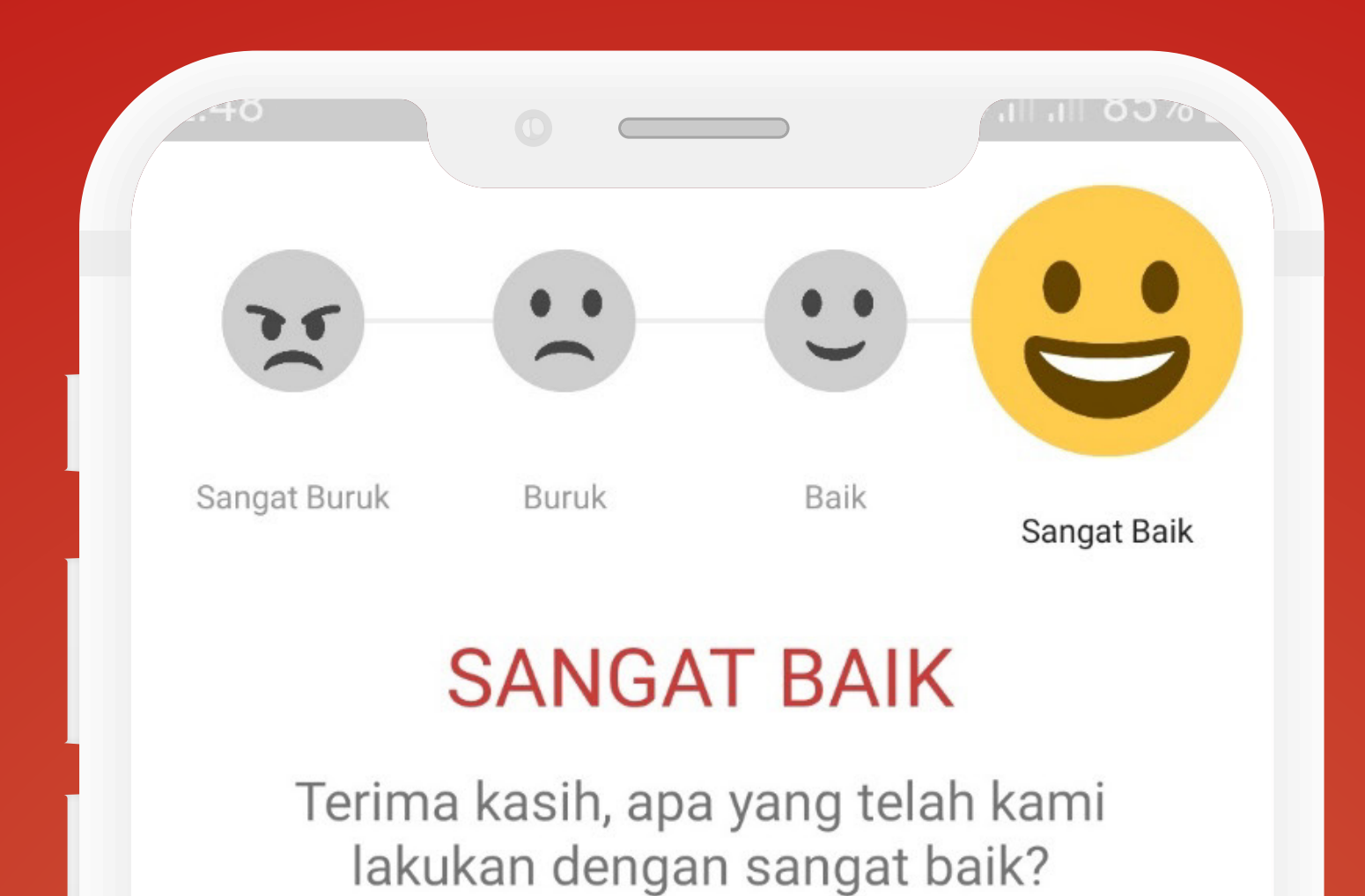

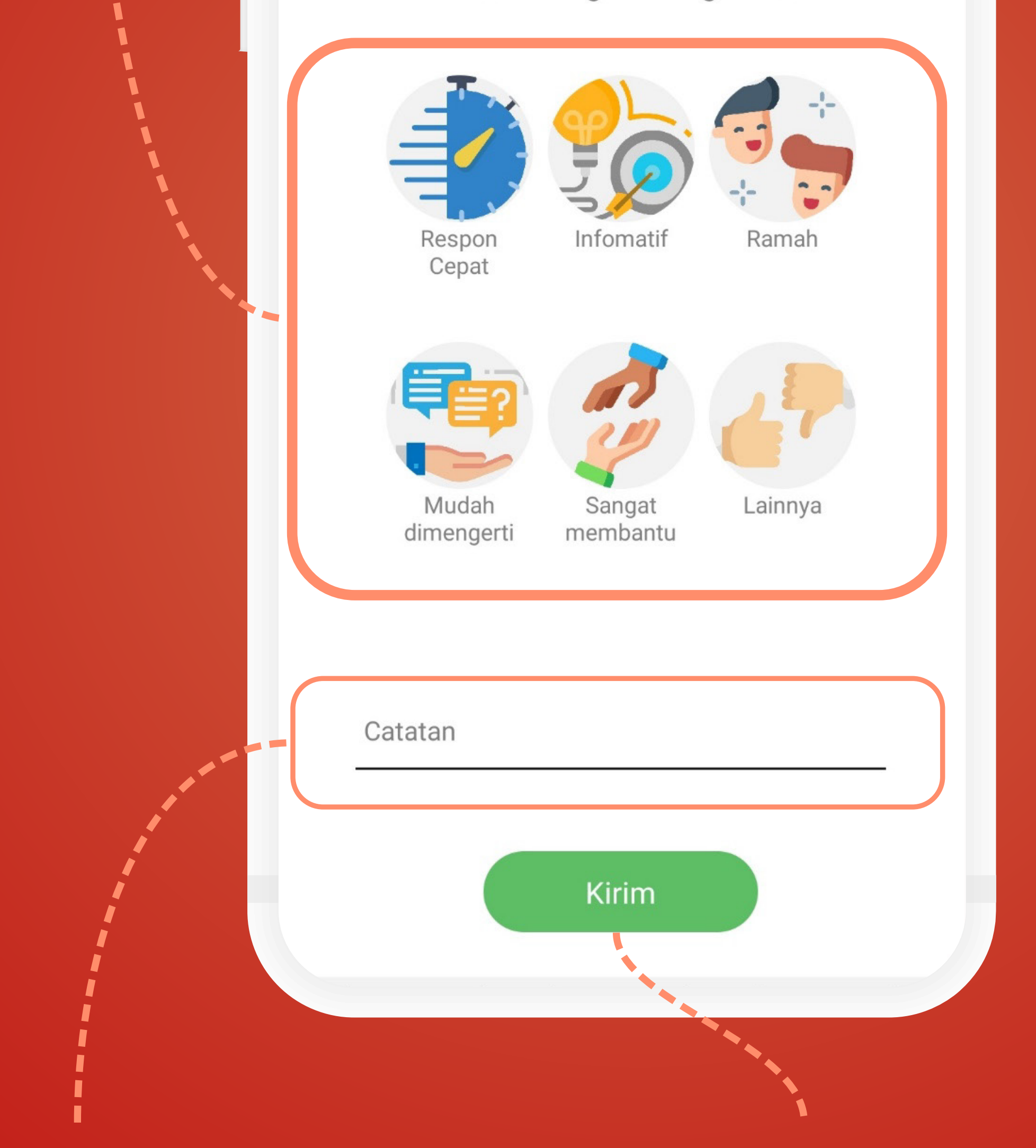

You can also leave notes here. Click "Kirim" to send the feedback and continue

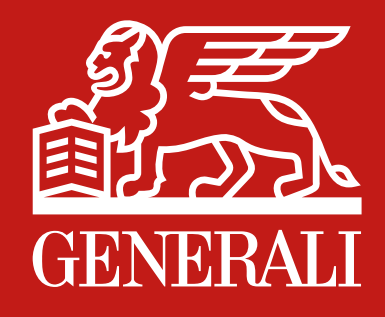

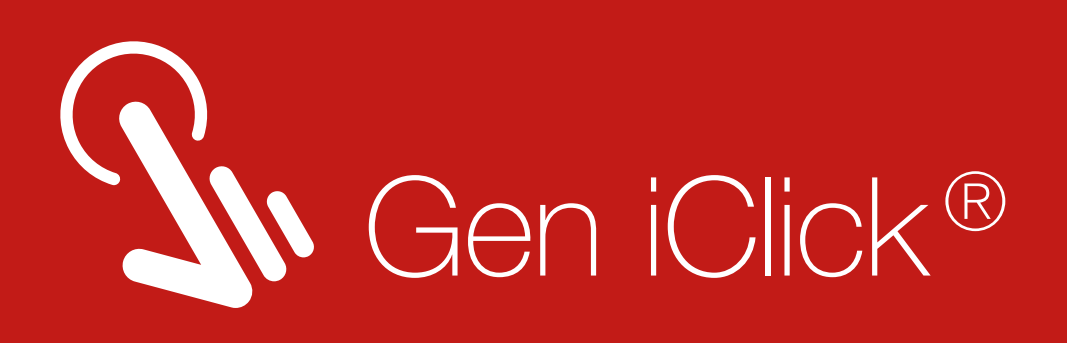

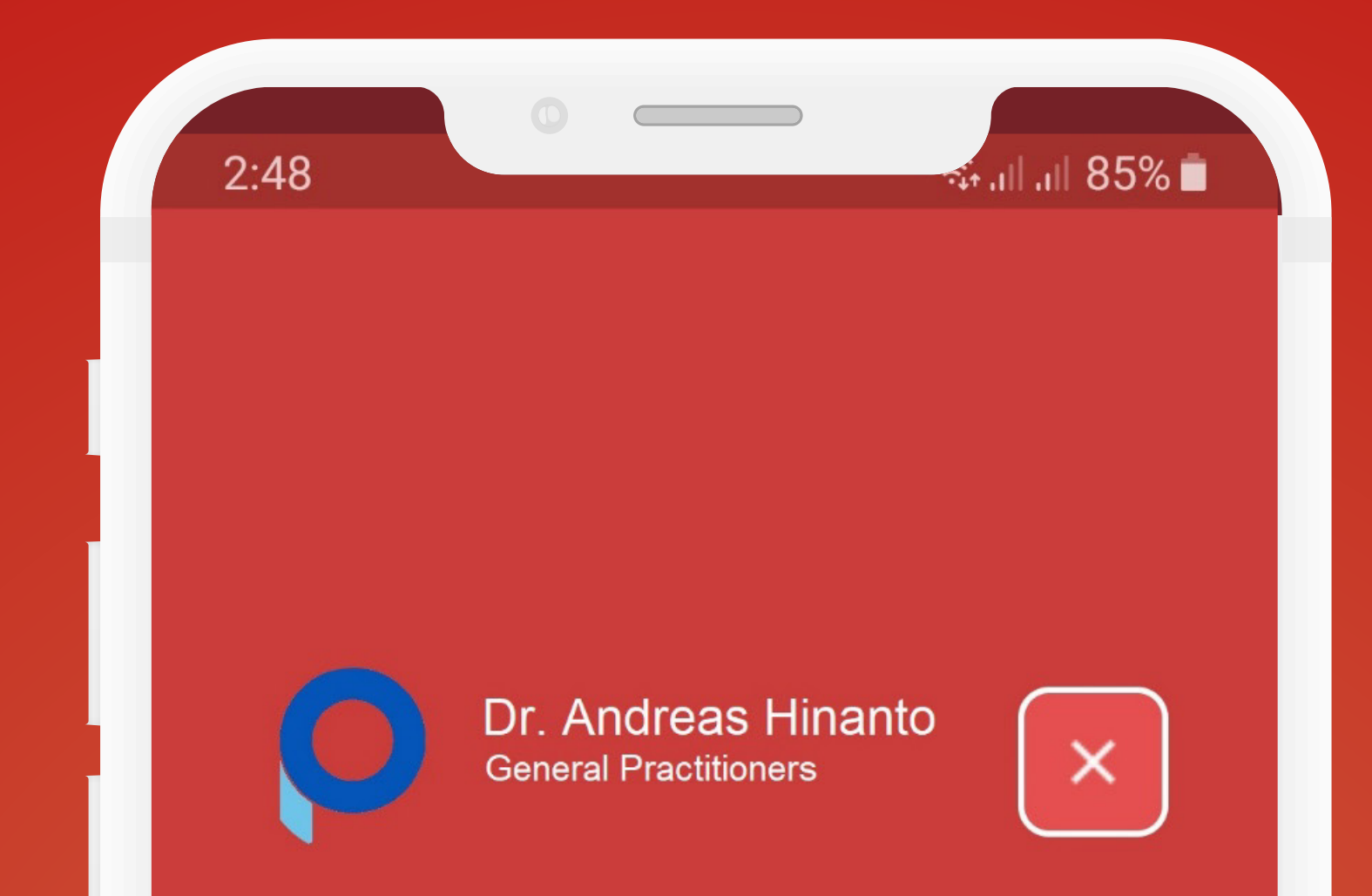

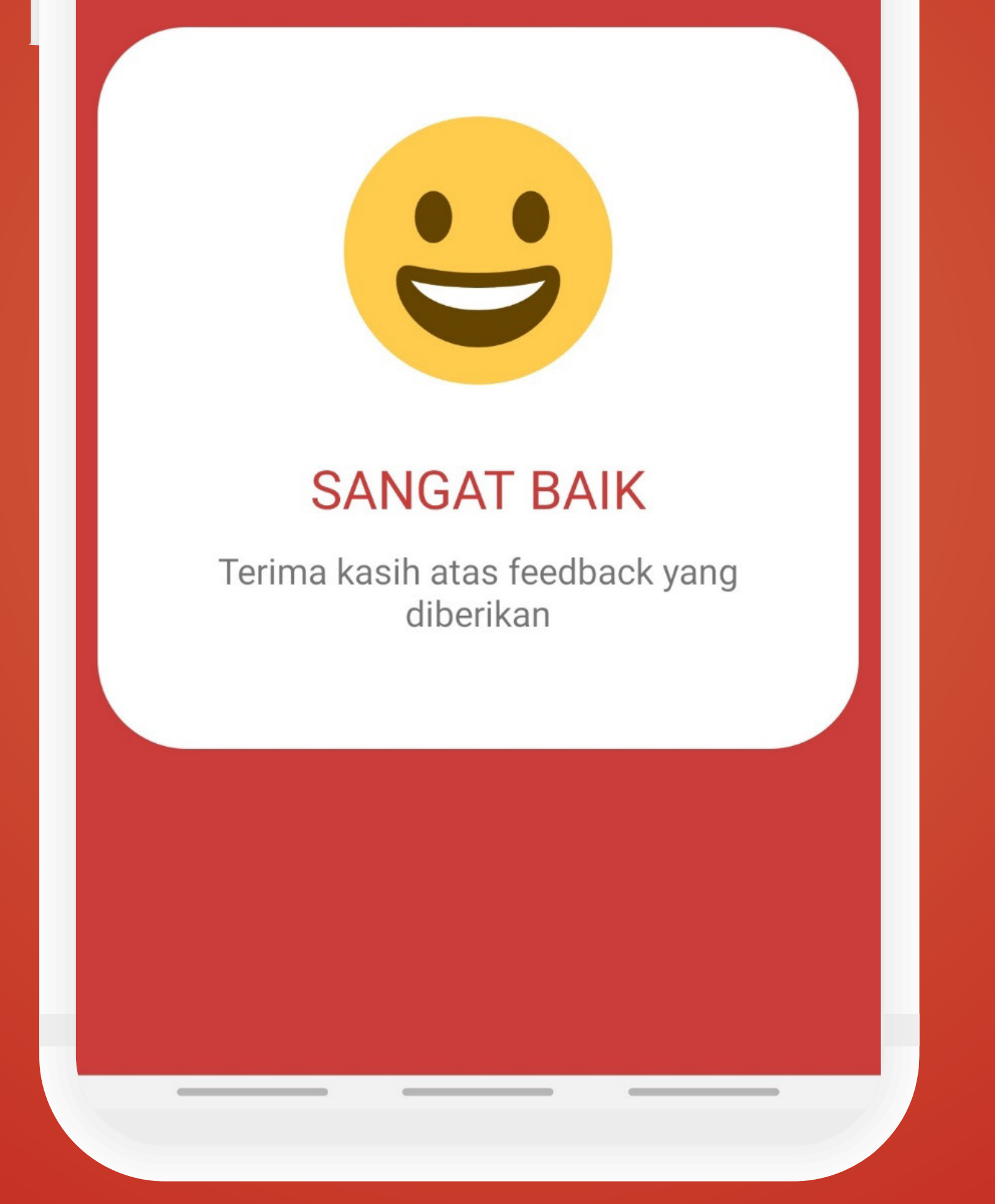